Τυτο Créer un mockup simple avec Canva

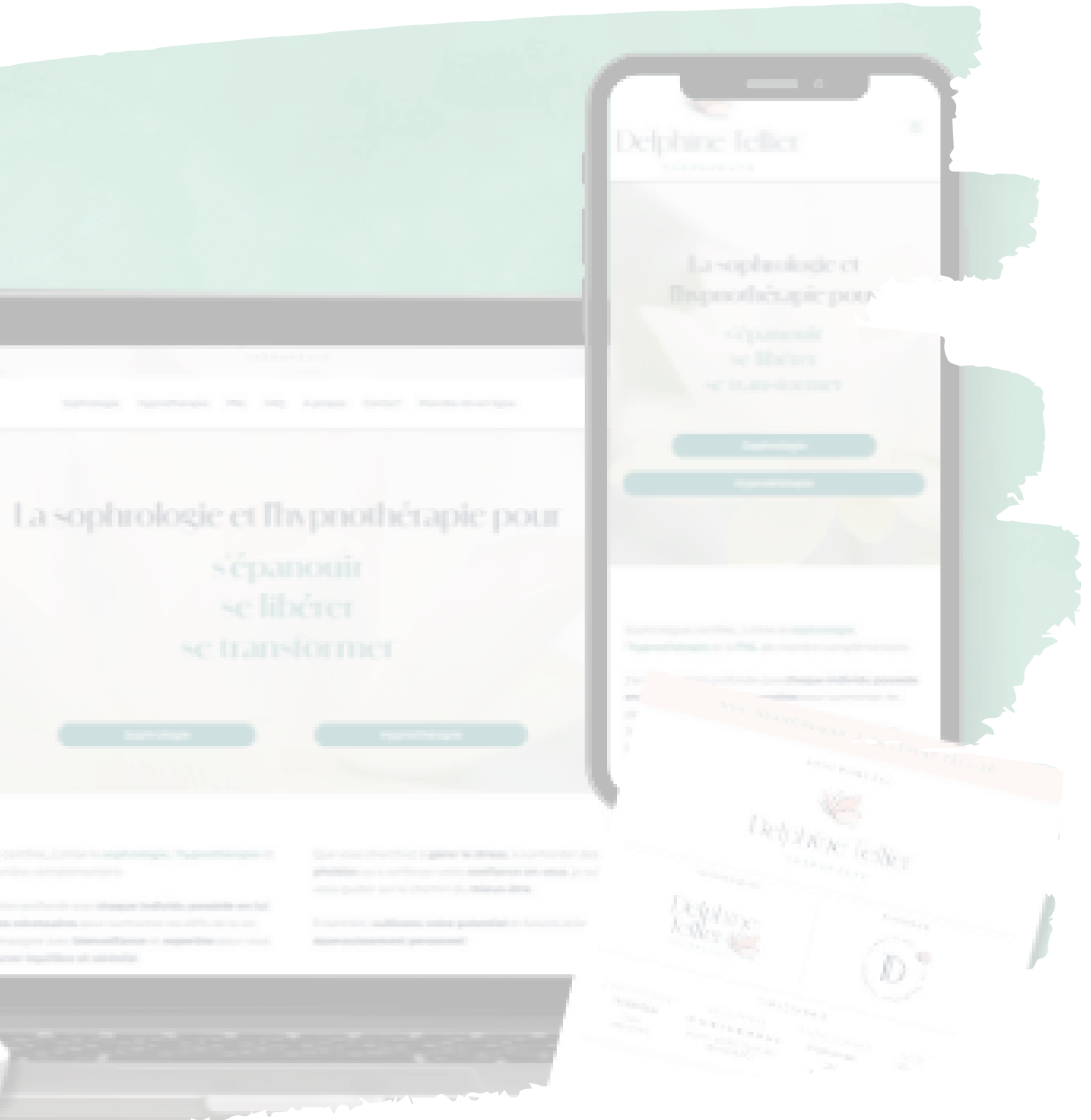

## ÉTAPE 1

### Clique sur Créer.

Tu peux choisir les dimensions que tu veux, puisque l'idée est de télécharger l'image créée.

Personnellenent, je prends toujours le format des publications Instagram 1080x1350px.

+ Créei Accueil  $\bigcirc$ Projets  $\bigcirc$ Modèles ٦ Margue \*\* IA Canva 00 Applis

Une fois ton projet ouvert, clique sur **Elements** dans le menu latéral de gauche.

Dans la barre de recherche qui s'affiche (en haut à gauche), tape "mockup telephone", "mockup livre", "mockup laptop", etc.

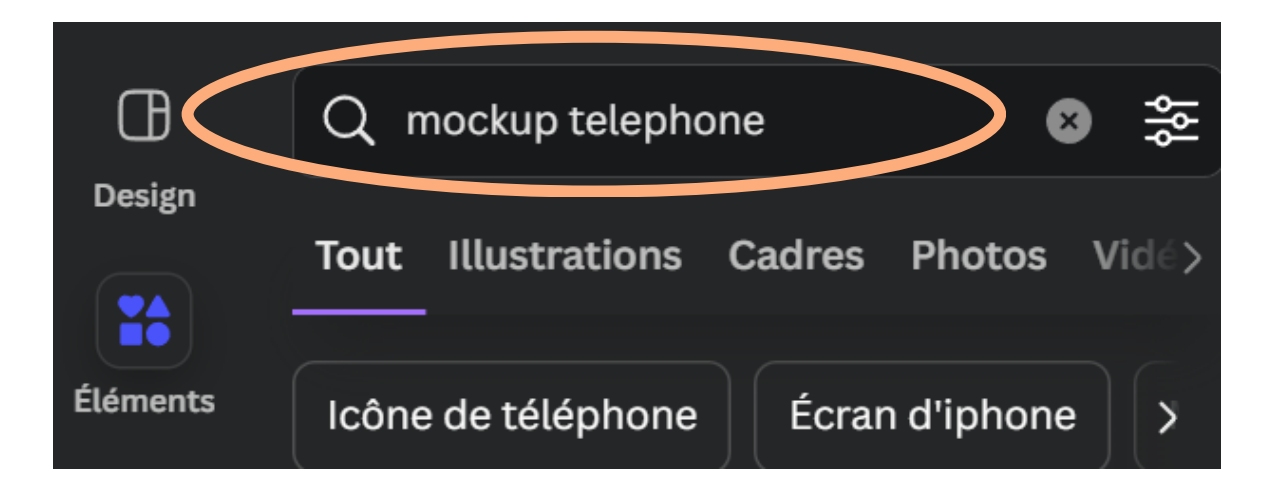

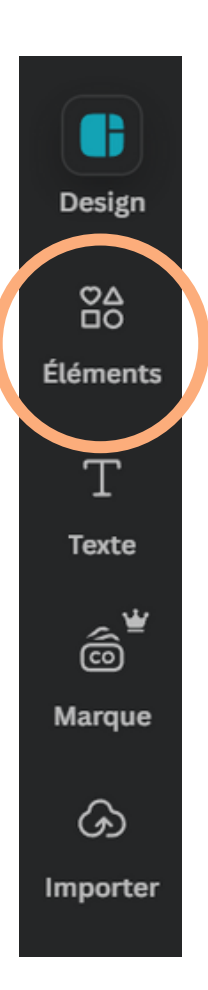

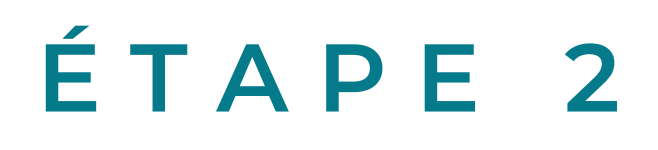

Œ

Design

 $\stackrel{\boxtimes}{\frown}$ 

Éléments

Т

Texte

Ô

1

Importe

₫

Outils

Sélectionne **Cadres** pour avoir un mockup simple. Puis clique sur **Afficher tout** et choisis un modèle.

> Ensuite, clique sur **Importer** pour télécharger l'élément que tu veux mettre en situation, puis Glisse ton image dans le cadre.

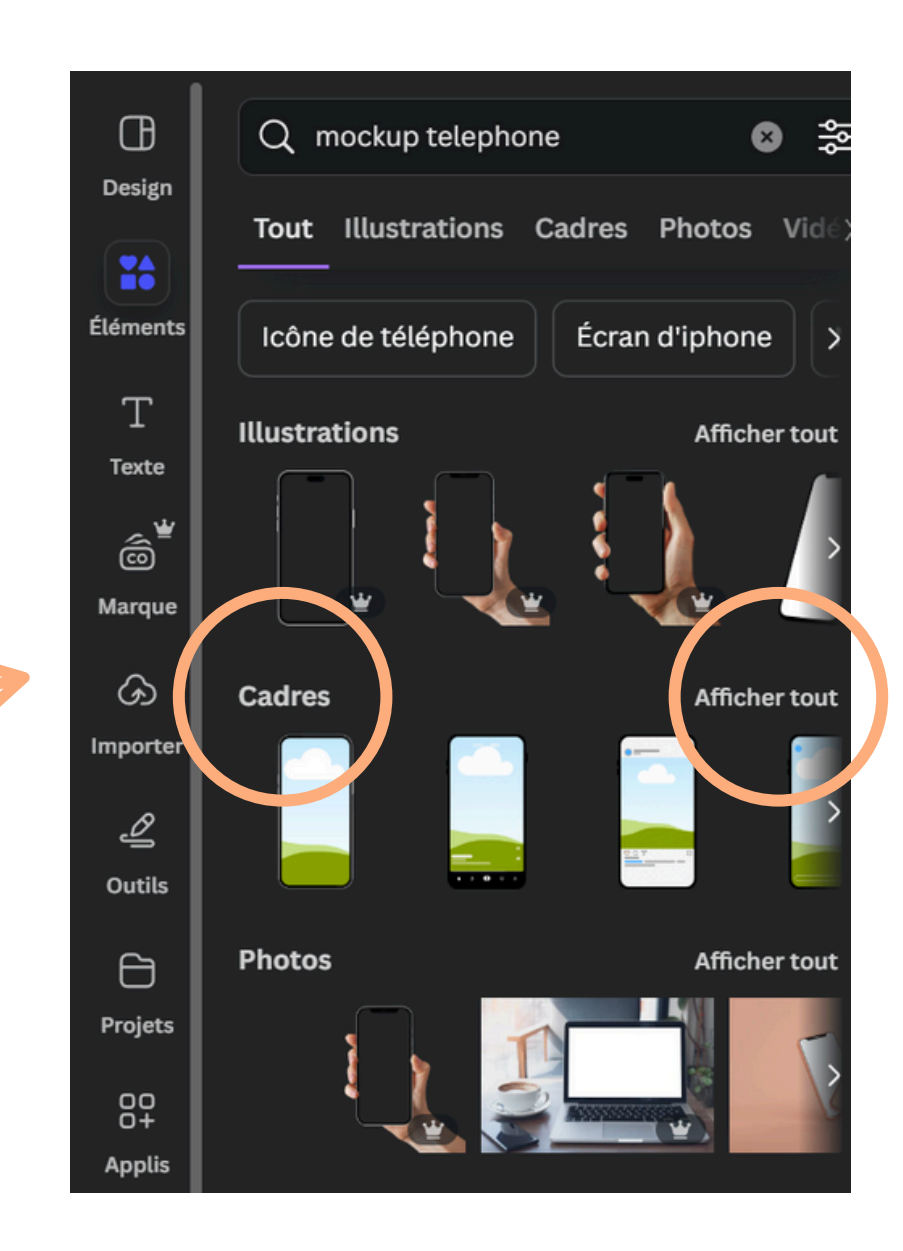

## ÉTAPE 3

Télécharge l'image créée :

- Clique sur **Partager** en haut à droite
- Type de fichier = **PNG**
- Si tu as la version gratuite :
  - télécharge le fichier directement
  - rends-toi sur <u>Remove.bg</u>
  - Après avoir chargé ton image,

l'arrière-plan est supprimé automatiquement.

Clique sur télécharger\*

Importe cette image détourée dans ton projet Canva si tu veux crée un mockup avec plusieurs éléments.

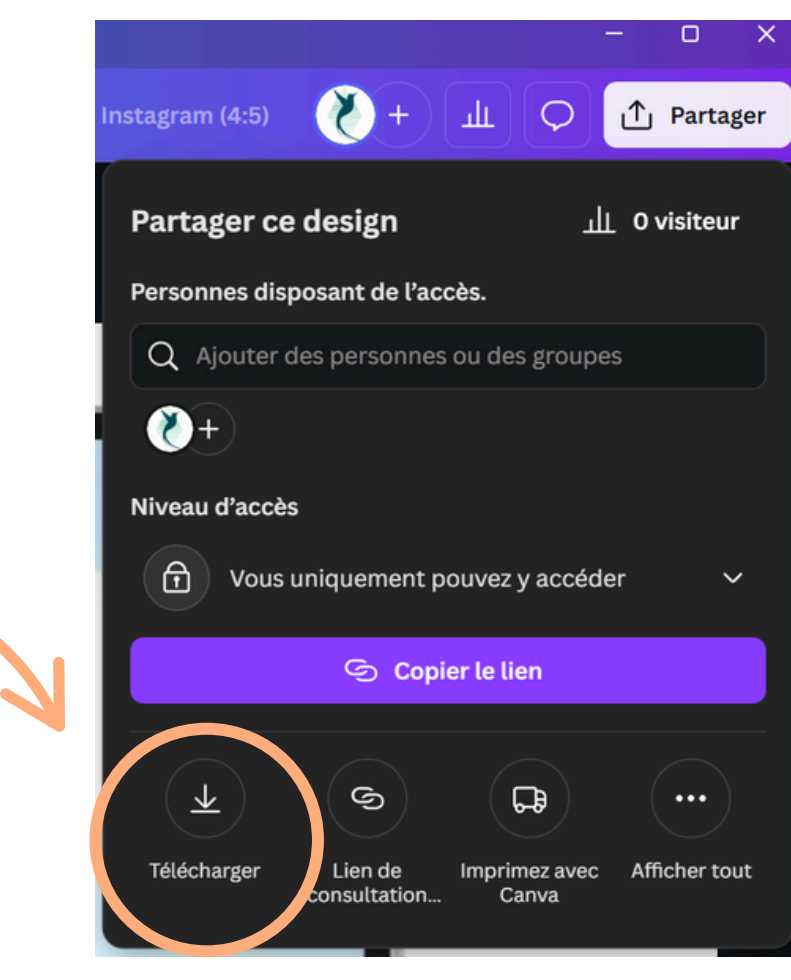

\*attention, la qualité de l'image est moyenne, faite pour être utilisée en petit format

|   | < Télécharger                                |
|---|----------------------------------------------|
|   | Type de fichier                              |
|   | PNG Suggéré ~                                |
|   | Taille ×                                     |
|   |                                              |
|   | Taille max du fichier                        |
|   | Compresser le fichier (qualité inférieure)   |
|   | 🗆 Arrière-plan transparent 🛛 👻               |
| 7 | Preterunges                                  |
|   | Enregistrer les paramètres de téléchargement |
|   | Télécharger                                  |
|   |                                              |

# Si tu as la version pro, coche Arrière-plan transparent Clique sur télécharger

### ÉTAPE 4

Si tu veux créer un mockup avec plusieurs éléments (téléphone, ordinateur, eBook...), procède de la même manière pourchaque élément. Puis crée un nouveau design dans lequel tu vas importer tes différents **mockups**. Agence tes éléments de façon harmonieuse.

Télécharge l'image créée en suivant l'étape 3.

Si tu veux ajouter une ombre portée pour donner un peu de relief :

- clique sur **Modification** dans le menu du haut
- dans le menu qui s'affiche à gauche, clique sur **Ombres** Sélectionne **Déposer**

Il ne te reste plus qu'à télécharger ton visuel final (étape 3)

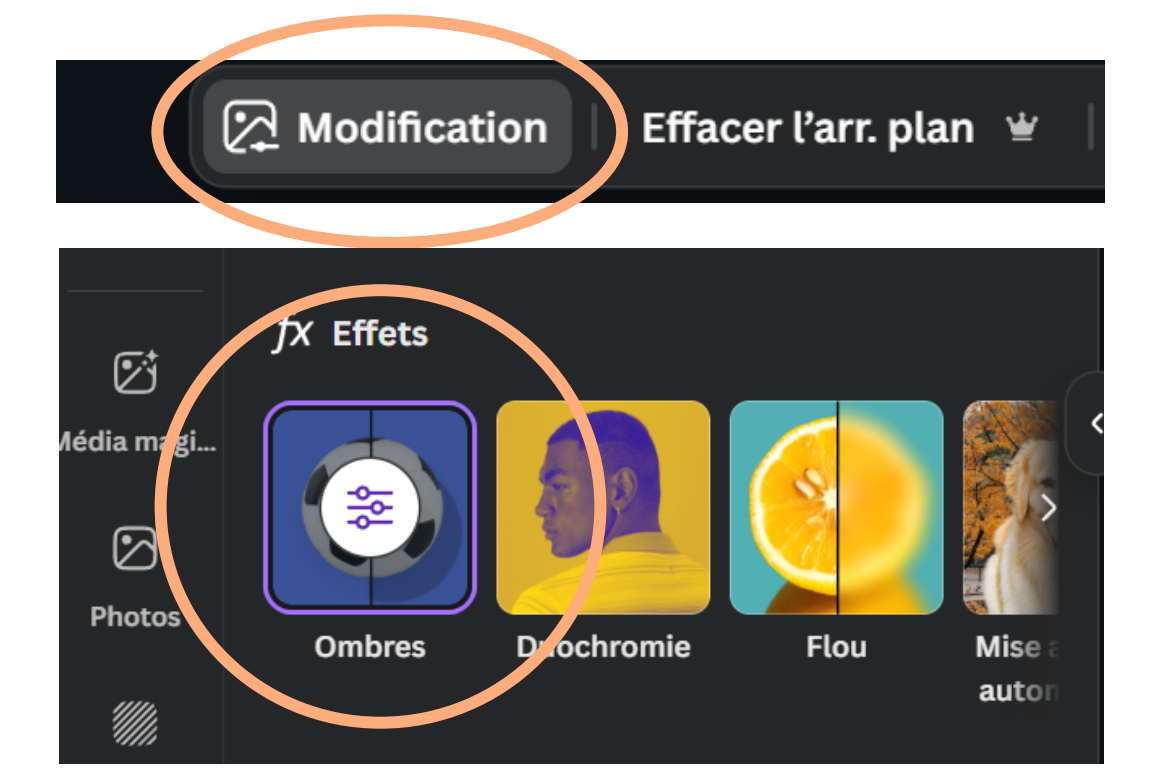

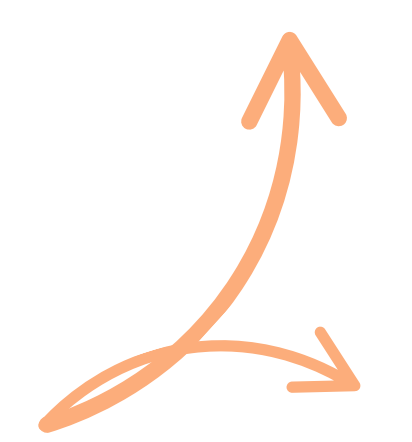

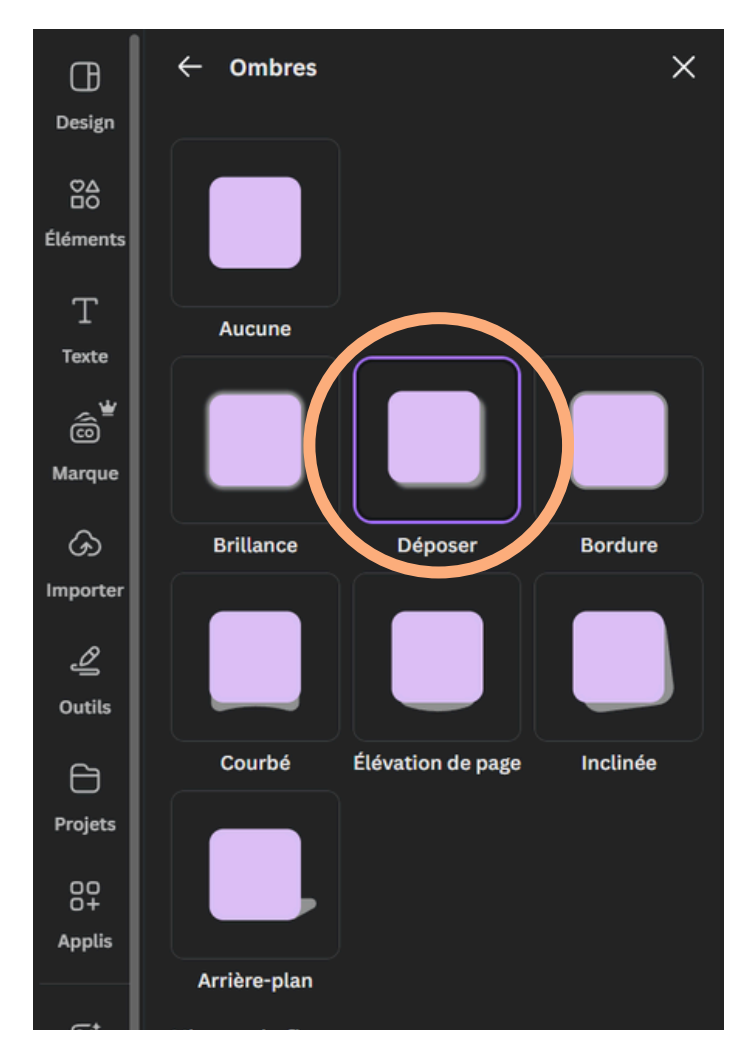

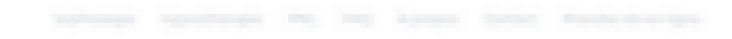

#### La sophiologie et l'hypnothérapie pour s'épanouir se la 2001 (2000) se travaille

Supervision of the particular is anything in Page 41 and in the

The transmission evolution care sharper building presidence for the measurement elementations proce successful to stiffly it is not to each according to a fidework present segmether processed while a relationship legither at attraction. Service Control of grant is drawn, a control to the problem on a control of a contraction of the service of the state particular service (service do, minute little)

Incomities and Researching particularly in follows in its manufacture must performed

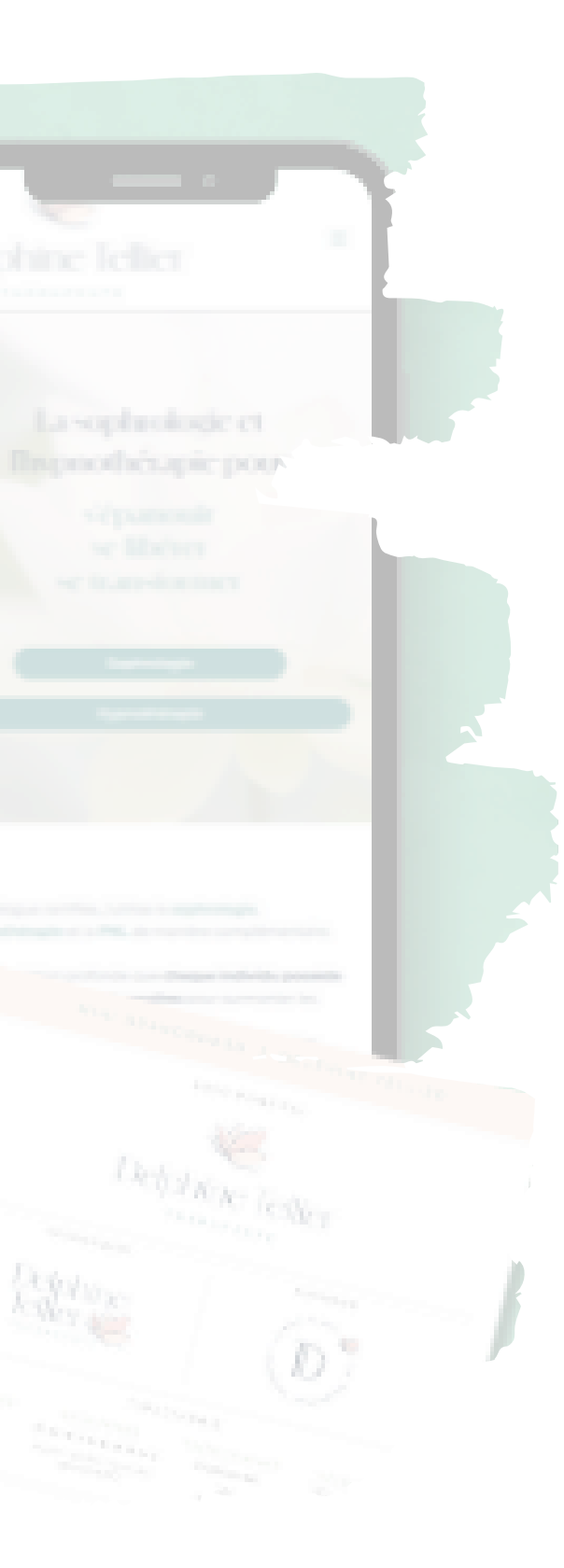